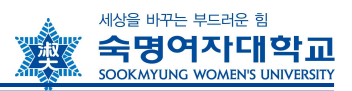

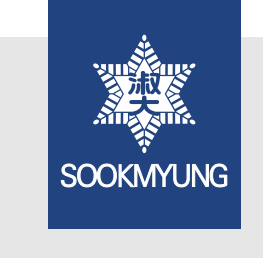

## 수강신청 안내

- 수강 관련 정보를 충분히 숙지한 후 수강신청기간 동안에 신청을 완료하
  시기 바랍니다.
- 일정 개시 전 홈페이지에서 관련 공지를 반드시 확인하시기 바랍니다.

# 1 수강신청 관련 일정

◆ 2022학년도 1학기 수강신청 일정

※개강일: 2022. 3. 2.(수)

| 구분                 | 대상       | 일정                                                                | 방법                                      |
|--------------------|----------|-------------------------------------------------------------------|-----------------------------------------|
| 학번조회               | 학점교류생    | 2/16(수) 10시 이후                                                    | 홈페이지 〉 숙명포털 〉<br>아이디 찾기 클릭<br>[개별조회 요망] |
| 수강신청               | 학점교류생    | 2/22(화) 08:00~17:00<br>2/23(수) 08:00~17:00<br>2/24(목) 08:00~17:00 | 홈페이지〉QUICK LINK〉<br>수강신청<br>[선착순 확정]    |
| 수강포기( <u>4주차</u> ) | 수강포기 희망자 | 3/23(수) 10:00 ~<br>3/29(화) 24:00                                  | 숙명포털시스템〉학사〉<br>수강신청〉수강포기                |

### 2 수강신청 시스템 이용 안내

#### 1. 관련 시스템 접속 경로

- ✤ 강의시간표: 학교홈페이지 〉 QUICK LINK 〉 강의시간표 조회
- ◆ 수강신청 : 학교홈페이지 〉 QUICK LINK 〉 수강신청 〉 로그인
- ✤ 학번조회 : 숙명포털시스템 또는 수강신청 창에서 ID찾기로 조회 가능

#### 2. 강의시간표 조회 화면 개요 및 주요 항목 설명

| 교고                           | 과강의시간표                                                                                         | E 조회                                                                         |                               |         |        |       |                                        |       |        |            |    |    |
|------------------------------|------------------------------------------------------------------------------------------------|------------------------------------------------------------------------------|-------------------------------|---------|--------|-------|----------------------------------------|-------|--------|------------|----|----|
| 검색7                          | 간                                                                                              |                                                                              |                               |         |        |       |                                        |       |        |            |    |    |
| 학년도                          | 2022학년도                                                                                        | ♥ 학기: 1학기                                                                    | ~                             |         |        |       |                                        |       |        |            |    |    |
| 과목                           | 조회                                                                                             |                                                                              |                               |         |        |       |                                        |       |        |            |    |    |
| 0                            | 교양필수 교양선                                                                                       | 택 학과/전공 교직 공통 깅                                                              | 의유형 🖸                         | 과목검색 담당 | 당교수 검색 | 학부 신: | 설과 🕘 집종                                | 중학기 진 | 로/산학연계 | 특성화 영역별 과목 |    |    |
| <u></u>                      | 속: 학부                                                                                          | ♥ 학과천공: IT공학전공                                                               |                               |         | ~ 1    | 體 검색  |                                        |       |        |            |    |    |
| <202<br>- 대면<br>- 하이<br>- 원격 | 2-1학기 강의형태에<br>1 : 전면 강의실 강의<br> 브리드 : 대면 <mark>비대</mark><br>((혼합) : 실시간 비실<br>((사이버) : 100% 비 | 따른 수업 운영 방식><br>면 등시 강의(강의실 강의+실시간 송<br>실시간 훈합 원격 수업, 단, 실시간 강)<br>실시간 원격 강의 | 줄)<br>의 최소 3주 이상 <sup>+</sup> | 필수      |        |       |                                        |       |        |            |    |    |
| Ē                            | 강의형태                                                                                           | 과목명                                                                          | 과목번호                          | 분 🔁 계획  | 동영상    | 교과구분  | 강의시간                                   | 담당교수  | 이수단계   | 학점/이론/실습   | 정원 | 신청 |
|                              | 하이 <mark>브리드</mark>                                                                            | CAD및3D프린팅                                                                    | 21102983                      | 001     |        | 전공선택  | 월수<br>17:00-<br>18:50(창<br>학<br>B113B) | 윤창규   | 1학년    | 3/2.0/2.0  | 30 | 0  |

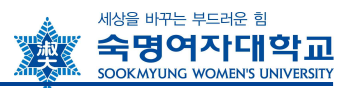

| 번호 | 항목 설명                                             |
|----|---------------------------------------------------|
| 1  | 교과구분별 개설과목을 조회할 수 있습니다.                           |
| 2  | 조건별로 검색이 가능합니다. (과목 / 담당교수 / 강의유형별)               |
| জ  | 강의계획서 조회 탭입니다. 강의계획서가 등록되면 계획/동영상 필드에 🖅 아이콘이 출력되며 |
|    | 강의계획서를 동영상으로 제작한 경우 동영상 필드에 🙆 아이콘이 표시됩니다.         |
| 4  | 집중학기제(전반기/후반기)로 운영되는 과목을 조회할 수 있습니다.              |

#### 3. 수강신청 방법 안내

- ✤ 접속경로 : 학교홈페이지 〉 QUICK LINK 〉 수강신청 클릭 〉 로그인 〉
- ✤ 사용환경 : Internet Explore 권장(크롬, 사파리 등 기타 웹 브라우저는 수강신청 시 접속이 제 한될 수 있음

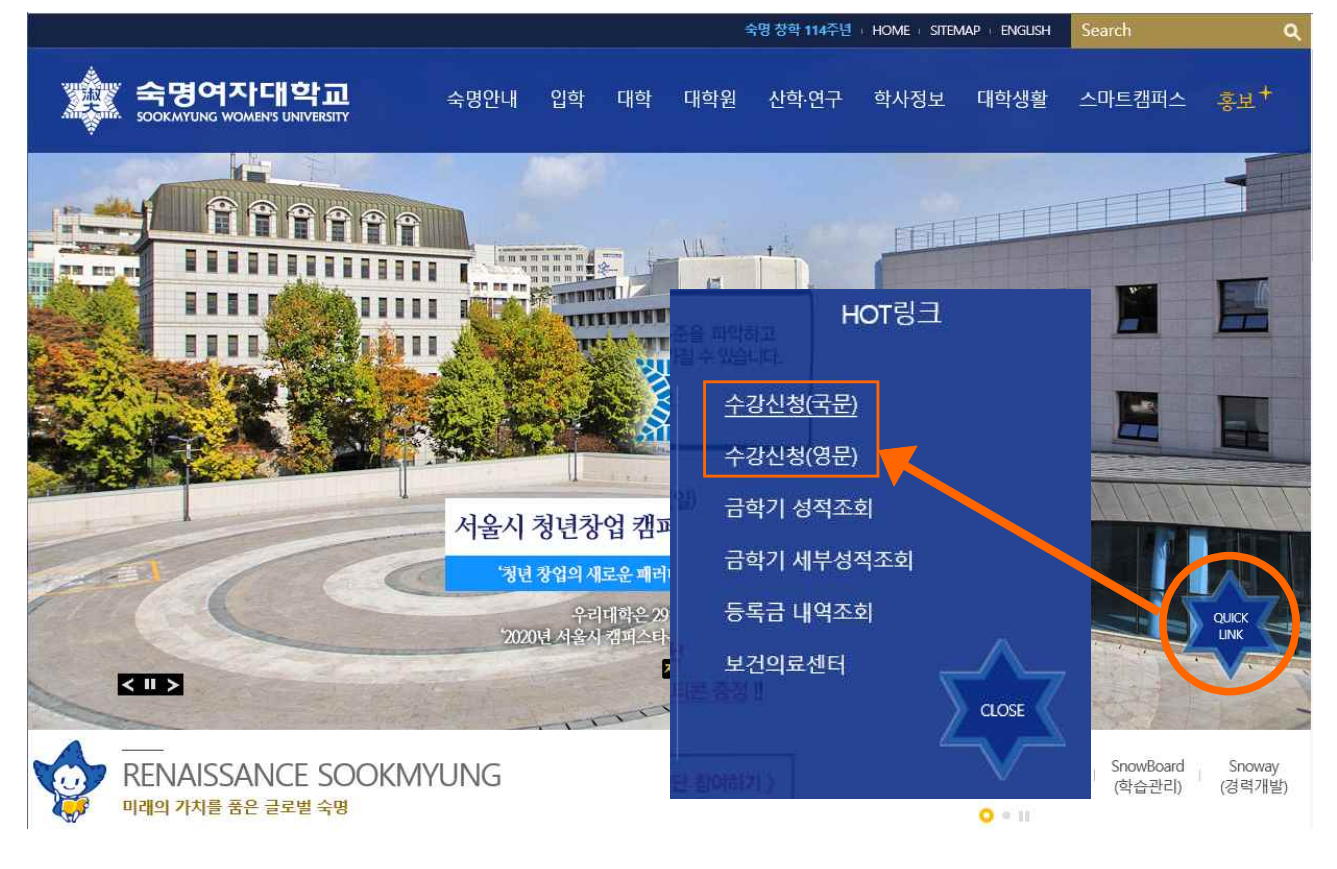

① 수강신청시스템 로그인

숙명여자대학교 '수강신청'시스템에 로그인합니다.

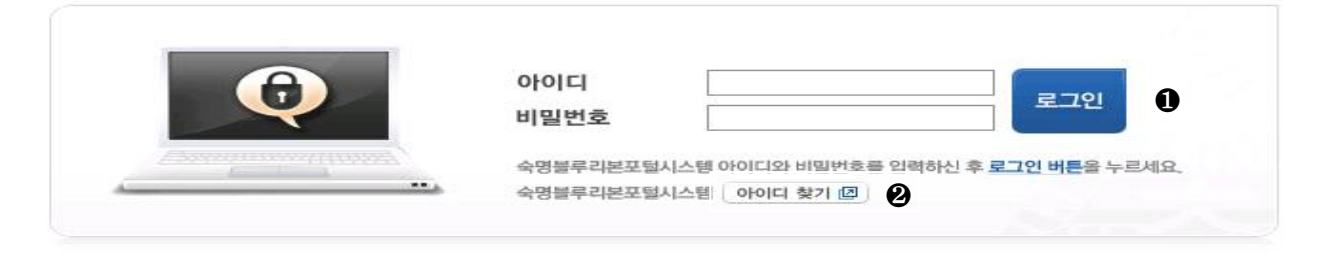

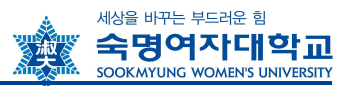

- 아이디 찾기 버튼 클릭 > 이름/생년월일 입력 후 학번 조회 가능

② 학번 조회

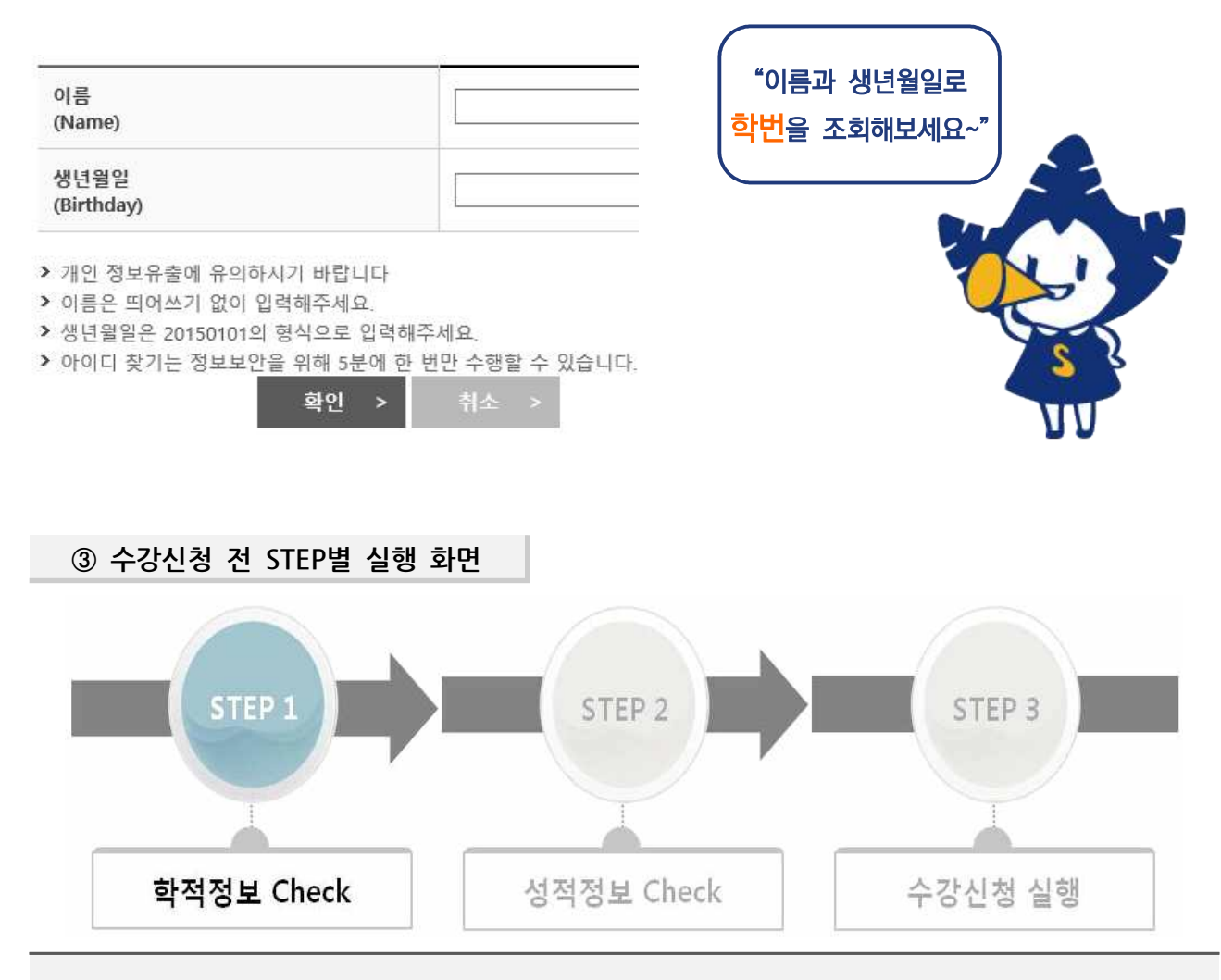

#### [QUICK LINK 클릭 후 사전과정]

- 수강신청 실행 전에 위와 같이 수강신청에 필요한 학생의 학적정보와 성적정보를 단계별로 체크합니
  다. STEP별로 순서대로 실행하여 수강신청 페이지로 이동하세요.
- <u>STEP 1(</u>학적정보)과 <u>STEP 2(</u>성적정보)는 수강신청 시작시간 전에 <u>미리 실행이 가능</u>합니다.
- STEP 2까지 실행해 놓은 상태에서 수강신청 시작시간에 STEP 3를 실행하여 수강신청 페이지로 이 동할 수 있습니다.
- 동일아이디로 <u>다중 접속</u>하는 경우나 <u>Refresh(F5)</u> 버튼을 클릭한 경우 기존 연결이 끊어지고 초기 페 이지로 이동하니 유의하세요.
- <u>수강신청이 완료된 후</u> 수강신청 화면에서 로그아웃을 반드시 눌러주세요. 공용 PC의 경우 특히 유의 하시기 바랍니다.

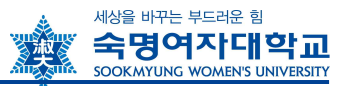

#### ④ 수강신청 화면 및 주요 항목 설명

#### 학부 수강신청

|                                                          |                                |                  |                      |           |         |                         |          |          |         |           |                | <br>_ |
|----------------------------------------------------------|--------------------------------|------------------|----------------------|-----------|---------|-------------------------|----------|----------|---------|-----------|----------------|-------|
| 학번:                                                      | a marina                       | 성명:              | -                    | 과정:       | 학사과정    |                         | 소속: 법    | 할부       |         |           |                |       |
| 학생그룹:                                                    | 정규학생                           | 학년:              | 3학년                  | 학기:       | 06학기    | 1 + Z                   | 가능학점:    |          | 21      |           |                |       |
| GELT 등급(말하기):                                            | S1                             | GELT 등급(쓰기):     | W2                   | 소속분반:     | 해당사항 없음 |                         |          |          |         |           |                |       |
| 가시처내면 🖸                                                  | 1                              |                  |                      |           |         |                         |          |          |         |           |                |       |
| 51.041 7. 🖉                                              |                                |                  |                      |           |         |                         |          |          |         |           |                | _     |
| d 수강순위 조회                                                | * 교과구분은                        | 은 반드시 강의시간표 조    | 회에서 본인의 <sup>;</sup> | 전공으로 조회   | 하여 확인하시 | 기 바랍니                   | 다. 타학과 🕯 | 주관 과목    | 의 경우 교교 | ŀ구분이 다를 수 | = 있습니다.        |       |
| 71.00 71.01                                              | 15 HH                          |                  | 71011171 01-         | งราวท สมว | 데이르셔스   | 0004                    | 75010 78 | 0101     | 11#11.0 | AI # 01 1 | 1.471.147 8-71 | *     |
|                                                          | ·오 군인                          | 계획 포피구운          | 3440 9               | - 단계 목 위  | 김이는/일급  | 3317                    | 84#8     | 전에       | 2344    | 235       | 에누엉 전도 먹기      | T     |
|                                                          |                                |                  |                      |           |         |                         |          |          |         |           |                |       |
| · 최국 6 · · · · · · · · · · · · · · · · · ·               | 이터가 없습니다                       | 1                |                      |           |         |                         |          |          |         |           |                |       |
| 지국 8 지국 1<br>1 해당 테이블에 데<br>총 신청 과                       | 이터가 없습니다<br>목수:                | 0                | 총 신청학점:              | 0         |         | 수강가능혁                   | 박점:      | 21       |         |           |                |       |
| 피국 8 피국 1<br>1 해당 테이블에 데<br>충 신청 과                       | 이터가 없습니다<br>목수:                | 0                | 총 신청학점:              | 0         |         | 수강가능혁                   | Y점:      | 21       |         |           |                |       |
| 과국장 과국<br>화당테이블에데<br>총신청과<br>실과목조회 ④                     | 이터가 없습니다<br>목수:                | 0                | 총 신청학점:              | 0         |         | 수강가능혁                   | 학점:      | 21       |         |           |                |       |
| 최국 3 지국 1<br>1 해당 테이블에 데<br>총 신청 과<br>설과목조회 (1)          | 이터가 없습니다<br>목수:                | 0                | 총신청학점:               | 0         |         | 수강가능혁                   | 가점:      | 21       |         |           |                |       |
| 1 해당 테이블에 데<br>총 신정 과<br>설과목조회 (4)                       | 이터가 없습니다<br>목수:<br>6           | 0                | 총 신청학점:              | 0         |         | 수강가능혁                   | ·전:      | 21       |         |           |                |       |
| 지국이 지국이<br>해당 테이블에 데<br>총 신청 과<br>설과목조회 ④<br>53 수업평가결과조효 | 이터가 없습니다<br>목수:<br>5<br>양필수 교선 | 0<br>1일반 전공 교선핵심 | 총 신청학점:<br>타학과       | 0<br>교직   | Fig     | 수강가능 <sup>章</sup><br>강의 | 가점:<br>  | 21<br>고객 | 목검색     | 학부 신설과목   | · 집중학기         |       |

| 번호 | 항목 설명                                                                                                    |
|----|----------------------------------------------------------------------------------------------------|
| 1  | 수강신청 가능한 학점이 표시됩니다.                                                                                                    |
| 2  | 수강신청 내역에서 신청 및 취소 결과를 반드시 확인해야 합니다. 수강신청내역에서 최종 신청<br>한 과목 및 분반 정보를 본인이 정확히 확인하여 수강신청을 완료해야 합니다.<br>※ 확인사항: 재수강여부, 분반 및 담당교수, 강의시간, 교과구분 및 교과구분별 신청학점, 총<br>신청학점 등 |
| 3  | 현재 신청한 분반 내에서 자신의 수강순위를 조회하여 수강확정/수강탈락 여부를 미리 예상해<br>볼 수 있습니다. (단, 수강유의사항에 수강우선순위가 별도로 기재되어 있는 경우 실시간 조회와<br>우선순위가 다를 수 있음)                                        |
| 4  | 과목별 조회 탭을 이용하여 희망과목 조회 후 수강신청 버튼을 눌러 신청할 수 있습니다.<br>▶ 수강신청 : 개설과목조회에서 과목 및 분반 조회 후 <u>[신청]</u> 버튼을 클릭함<br>▶ 수강취소 : 수강신청내역에서 취소할 과목에 대해 <u>[취소]</u> 버튼을 클릭함         |
| 5  | 과목별 / 교수별 이전 수업평가 결과 조회가 가능합니다.                                                                                                    |

#### [수강신청 및 수강정정 시 유의사항]

- 수강신청 및 정정일의 마감 시간을 반드시 확인하고, 마감시간 20분 전까지는 신청을 완료해 주시기 바랍니다.
- 학생은 수강신청 및 수강정정, 수강포기 후 반드시 숙명포털시스템에서 수강조회하여 최종 수강내역을 확인해야 합니다. (숙명포털시스템 로그인 > 학사> 수강신청 > 수강조회)
- 수강신청여부 확인 없이 출석부에 수기로 이름을 기입하여 수강한 학생은 학점을 인정받을 수 없습니
  다.
- 수강취소하지 않고 임의로 수업에 참여하지 않은 과목은 F학점을 받게 됩니다.

## 3 수강신청 관련 문의처

#### 수강신청 관련 궁금한 사항이나 추가 상담을 원하시면 담당부서나 학과 사무실로 연락주시기 바랍니다.

| 구분                 | 담당부서       | 연락처         | 메일주소           |  |  |
|--------------------|------------|-------------|----------------|--|--|
| <b>수강신청 전반</b> 학사팀 |            | 02-710-9015 | haksa@sm.ac.kr |  |  |
| 여석증원               | 주관학과(부)사무실 | <u> </u>    | <u>하기</u>      |  |  |

△업무시간: [학기중] 평일 09:00~17:30 (12~13시 Lunch)

//끝//